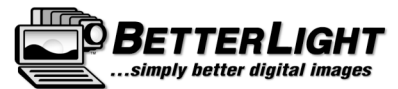

# ViewFinder 7.2 Shortcut Keys (Macintosh)

#### Startup

Hold option key down on startup to use default preferences.

# Scan Area

Option-click to go to min/max value.

# Resolution

Option-click to go to min/max value.

# Line Time

Option-click to go to min/max value.

#### ISO

Option-click to go to min/max value. Cmd-click to use 1/3 stop if settings are 1/10 and vice versa. Shift-click to change by 1 stop.

# **Insert Direction**

Hold option key while selecting direction to make "crop rotates with image" preference do the opposite.

# **Curve Brightness**

Option-click to move curve to maximum left or right position. Shift-click to move curve by 1 EV.

# **Curve Contrast**

Option-click to have contrast center on Zero-EV location on horizontal scale.

#### **Curve Handles**

Option-drag to make smaller adjustments.

#### **Curve EV Scale**

Shift-drag to show raw value on horizontal axis.

# Histogram

Option-click to normalize. Control-click to display colored histogram.

#### Prescan

Option-click Prescan button to load preview from none 14 file. Automatically finds "PreviewPic.tif" if located in folder with ViewFinder or on desktop, otherwise presents an open dialog. Option-shift-click overrides automatic loading of "PreviewPic.tif" and presents file open dialog.

#### Spots

Use delete key to delete individual spots. Shift-click to select more than one for dragging or deleting.5. Drag spots out of image to delete.

# Grid and Mask

Control-double-click to display Appearance preferences.

# Grid

Control-drag to move grid. Control-shift-drag to resize grid.

# **ToneZones**<sup>тм</sup>

Control-Command-click to distribute zones evenly. Control-Option-Command-click to make zones evenly distributed gray scale.

#### **Easter Egg**

Option-click on the camera icon in the Better Light logo.